# **Faxing Document**

### How to use Fax in Clinical?

Admin > Select Location > Clinic Info > Add info of SRFaxClinicId, SRFaxClinicUsrName, SRFaxClinicPw

Docpad > Same Location select > Face Sheet > Past Note > Fax > Add Fax number with name > Add > Done

Login into SRFax account which is add in clinic info > Received Fax

**Detail Description** 

#### Steps:-

- 1) Login into Admin
- 2) Select Location in which Location you add SRFax account details

| Admi<br>Lan                             | n Home<br>icaster                     |
|-----------------------------------------|---------------------------------------|
| Tasks                                   | Communications                        |
| Clinic Information                      | <ul> <li>PertexalQ Support</li> </ul> |
| User Information                        | Messages                              |
| Lab Settings                            |                                       |
| Lab Insurance Settings                  |                                       |
| Nurse/Frontdesk Order<br>Settings       | Patient Management                    |
| <ul> <li>Prevention Defaults</li> </ul> | Inactivate Patient                    |
| Clinical Decision Support     Rules     | Merge Patient Chart                   |
| Pharmacy Defaults                       | Patient Sync                          |
| Contact Management                      | Patient Risk                          |
| Printers and Fax                        |                                       |
| Billing                                 |                                       |
| Patient List                            |                                       |
| Canned Texts                            |                                       |
| Security                                |                                       |
| References                              |                                       |

- Reports
- Syndromic Surveillance
- 3) Click on Clinic Information

4) Add details of SRFaxClinicId, SRFaxClinicUsrName, SRFaxClinicPw

| Clinic Info | mation: Land   | caster  |                                           |                           |
|-------------|----------------|---------|-------------------------------------------|---------------------------|
| Address     | Rooms          | Options |                                           |                           |
| *Name:      | Lancaster      |         | IRS Registered Name: To                   | arzana Treatment Centers, |
| *Address:   | 907 W Lancaste | er Blvd | Tax ID Number: 94                         | 4-2219349                 |
|             |                |         | Main Phone: 60<br>Alternate Phone:        | 61-729-9000               |
| *City:      | Lancaster      |         | Email: ro                                 | cataldo@tarzanatc.org     |
| *State:     | California     | •       | Website:                                  |                           |
| *Zip:       | 93534          |         | PMS ID: 4                                 | ANCASTER                  |
|             |                |         | Imm. Registry ID:                         |                           |
|             |                |         | Clinic Location ID: b                     | _multipreprod_2           |
|             |                |         | SRFaxClinicId: 4                          |                           |
|             |                |         | SRFaxClinicUsrName                        |                           |
|             |                |         | SRFaxClinicPW:                            |                           |
|             |                |         | PMS Support Email: th                     | homas@pertexa.com         |
|             |                |         | *Required fields<br>Undated on 01-77-2021 |                           |
|             |                |         |                                           |                           |
|             |                |         |                                           |                           |
|             |                |         |                                           |                           |
|             |                |         |                                           |                           |
|             |                |         |                                           |                           |
|             |                |         |                                           |                           |
|             |                |         |                                           |                           |
|             |                |         |                                           |                           |
|             |                |         |                                           |                           |
|             |                |         |                                           |                           |

- 5) Click on Done
- 6) Login into Docpad
- 7) Select same Location which is select in Admin module and entered details for Fax

| The system sho                          | uld only be accessed by authorized us<br>Docpad Home |
|-----------------------------------------|------------------------------------------------------|
|                                         | Primary Care                                         |
| Provider Tasks                          |                                                      |
| Select Patient                          |                                                      |
| Review                                  |                                                      |
| My Incomplete Notes (10                 | 0)                                                   |
| Other Providers Incomple<br>Notes (108) | ete                                                  |
| Patients ready to be see                | n (45/87)                                            |
| • Tests To Review (0)                   |                                                      |
| New Documents (0)                       |                                                      |
| Need To Review CCM<br>Patients (0/0)    |                                                      |
| <ul> <li>Today's Orders (0)</li> </ul>  |                                                      |
| Scheduled Orders/Proce                  | edures (0)                                           |
| Overdue Prevention                      | MAN ANZANY                                           |
| Reminder (0)                            |                                                      |
| · Personalize the Software              | e //                                                 |
| Preferences                             |                                                      |
| Patient Summary                         |                                                      |
| Communications                          |                                                      |
| <ul> <li>PertexalQ Support</li> </ul>   |                                                      |
| Clinical Quality Measure                |                                                      |
| Messages                                |                                                      |

# 8) Select any Patient and Go to Face Sheet

## 9) Select any Past note

|                                         | ELL (OL)  | <b>D</b> : 1 A | D. (         |                    |   |                             |                                   |            |                       |
|-----------------------------------------|-----------|----------------|--------------|--------------------|---|-----------------------------|-----------------------------------|------------|-----------------------|
| Hx Meds                                 | FHx/SHx   | Risk Ax        | Patient Risk | Implantable Device |   |                             |                                   |            |                       |
| Allergies:                              | Add       | NKA            |              |                    |   | Prevention:                 |                                   |            |                       |
| None entered                            |           |                |              |                    |   | Immunizatio                 | on Status:                        | Not up-te  | o-date                |
|                                         |           |                |              |                    |   | Prevention \$               | Status: <u>N</u> o                | ot up-to-d | ate                   |
| Advanced Directives:                    | No        |                |              |                    |   | Results:                    |                                   | View       |                       |
| Current:                                |           |                |              |                    |   | Pending:                    |                                   |            |                       |
| Vitals:                                 | Add       | Vitals History |              |                    |   | Quest MET     Quest MET     | . тэп W/F<br><sup>-</sup> СВС (Н/ | H RBC I    |                       |
| None entered                            |           |                | _            |                    | ] | Quest MET                   |                                   | EHENSIN    | /E METAE              |
|                                         |           |                |              |                    |   | Quest MET                   | HEMOG                             |            | 1c - 496              |
|                                         |           |                |              |                    |   | Quest MET                   | TSH - 89                          | 9          |                       |
| <b>a</b>                                |           |                |              |                    |   | Quest MET                   | CBC (IN                           | CLUDES     | DIFF/PLT              |
| Complaints:                             | Add       |                |              |                    |   | Quest MET                   | HEMOG                             | LOBIN A    | 1c - 496              |
| <ul> <li>Back pain (chief) (</li> </ul> | TEST FORM | CC AND NOTE    | .)           |                    |   | Quest MET                   | HEMOG                             | LOBIN A    | 1C WITH               |
|                                         |           |                |              |                    |   | Quest MET                   | CA 125 -                          | 29256      |                       |
| Past Notes (signed):                    | View      |                |              |                    |   | Quest MET                   | : GOAT M                          | ILK (F30   | 0) IGE ** -           |
| Progress (01-22-2021)                   | $\supset$ |                |              |                    |   | Quest MET                   | GRAPE                             | -RUIT (F:  | 209) IGE -            |
| Progress (01-17-2021)                   |           |                |              |                    |   | Quest ME I                  | : 14, FREI                        | E (REFL)   | - 29269<br>Arterioo// |
| Progress (12-13-2020)                   |           |                |              |                    |   | <u>Duplex Sca</u> MPL Brain | an, Lower i                       | Extremity  | Arteries/             |
| Progress (11-26-2020)                   |           |                |              |                    |   | Ouest MET                   |                                   | NEL ST     |                       |
| Progress (11-25-2020)                   |           |                |              |                    |   | Quest MET                   | T3 FRE                            | F - 34429  | )                     |
|                                         |           |                |              |                    |   | Quest MET                   | T4, FRE                           | E - 866    |                       |
|                                         |           |                |              |                    |   | Quest MET                   |                                   | M, BLOC    | )D - 299              |
|                                         |           |                |              |                    |   | • CT Scan, Iu               | umbar spir                        | ne; withou | ut contrast           |
|                                         |           |                |              |                    |   | Quest MET                   | CBC (IN                           | CLUDES     | DIFF/PLT              |
|                                         |           |                |              |                    |   | Ouget MET                   |                                   |            |                       |

10) Click on Fax

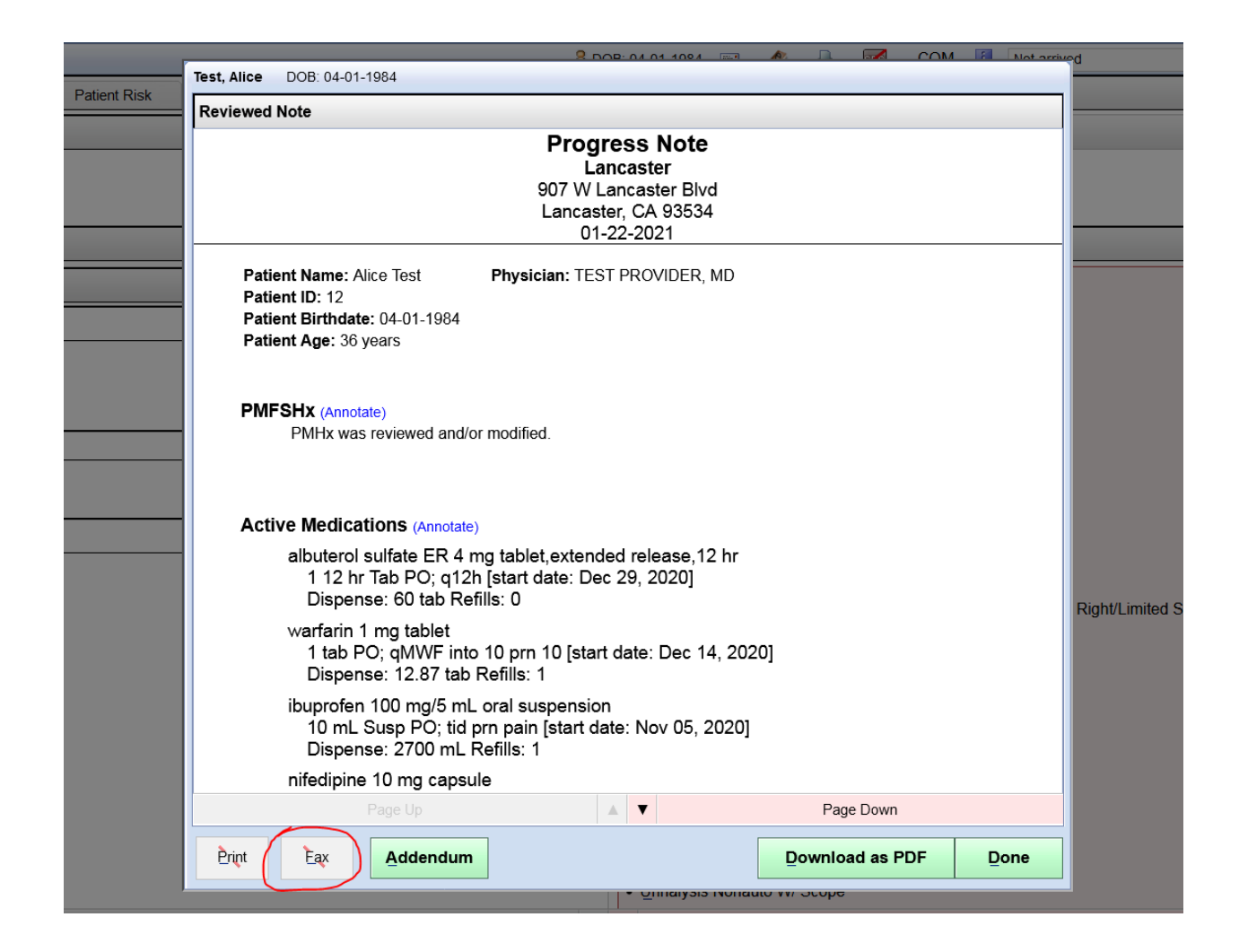

11) If add new then Click on Write-In and add details

| Test, Alice DOB: 04-01-1984 |     |          |        |
|-----------------------------|-----|----------|--------|
| Set Routing Options         |     |          |        |
| Select Fax #: Write-In      | Add | Comments |        |
| x                           |     |          | Search |
| <b>thomas1</b> : 8442617676 |     | m        | ore X  |
|                             |     |          |        |
|                             |     |          |        |
|                             |     |          |        |
|                             |     |          |        |
|                             |     |          |        |
|                             |     |          |        |
|                             |     |          |        |

| F          | Test, Alice DOB: 04-01-1984 |
|------------|-----------------------------|
|            | Write In                    |
|            |                             |
|            | Name                        |
| ne         | x                           |
| 12<br>thc  | Fax Number                  |
| F. 1       | x                           |
| An         | Fill in more details        |
| ١x ١       | <u>A</u> dd Fax             |
| I          |                             |
| di         |                             |
| ter        |                             |
| sp         |                             |
| ari<br>tak |                             |
| sp         |                             |
| rot        |                             |
| ) n<br>sp  |                             |
| lip        |                             |
|            | <u>Cancel</u> <u>Done</u>   |

12) If available then select checkbox

| ,                     | Test. Alio | e DOB     | 04-01-1984 | _      | _        | _           |     |
|-----------------------|------------|-----------|------------|--------|----------|-------------|-----|
|                       | Set Ro     | uting On  | tions      |        |          |             |     |
|                       | ound       | unig op   | lono       |        |          |             | 12  |
|                       | Select     | Fax #:    | Write-In   | Add    | Comments |             |     |
|                       | Y          |           |            |        |          | Searc       | ь — |
| <b>D:</b> 12          |            |           |            |        |          | Searc       | ;r1 |
| Birthe                | the        | onas1: 84 | 42617676   |        |          | more X      |     |
| ige. ,                |            |           | 2011010    |        |          |             |     |
| V (An                 |            |           |            |        |          |             |     |
| <b>∧</b> (Ап<br>ЛНх \ |            |           |            |        |          |             |     |
|                       |            |           |            |        |          |             |     |
|                       |            |           |            |        |          |             |     |
| <i>l</i> edi          |            |           |            |        |          |             |     |
| outer<br>1 12         |            |           |            |        |          |             |     |
| Disp                  |            |           |            |        |          |             |     |
| arfari<br>1 tak       |            |           |            |        |          |             |     |
| Disp                  |            |           |            |        |          |             |     |
| iprof                 |            |           |            |        |          |             |     |
| Disp                  |            |           |            |        |          |             |     |
| edip                  |            |           |            |        |          |             |     |
|                       |            |           |            | Cancel |          | Done        |     |
| Fax                   | Ad         | dendum    |            |        |          | Download as | PUF |

13) Click on Done button

14) Click on Done button

| DOD. 04-01-1904 | ÷ |
|-----------------|---|
|-----------------|---|

| viewed Note                                                                       |                                                                                      |              |          |
|-----------------------------------------------------------------------------------|--------------------------------------------------------------------------------------|--------------|----------|
|                                                                                   | Progress Note<br>Lancaster<br>907 W Lancaster Bl<br>Lancaster, CA 9353<br>01-22-2021 | e<br>vd<br>4 |          |
| Patient Name: Alice Test                                                          | Physician: TEST PROVIDER                                                             | , MD         |          |
| Patient ID: 12<br>Patient Birthdate: 04-01-1984                                   |                                                                                      |              |          |
| Patient Age: 36 years                                                             |                                                                                      |              |          |
|                                                                                   |                                                                                      |              |          |
| PMFSHx (Annotate)                                                                 |                                                                                      |              |          |
| PMHx was reviewed and/or                                                          | modified.                                                                            |              |          |
|                                                                                   |                                                                                      |              |          |
| Active Medications (Annotate)                                                     |                                                                                      |              |          |
| albuterol sulfate ER 4 mg<br>1 12 hr Tab PO; q12h<br>Dispense: 60 tab Refil       | g tablet,extended release,<br>[start date: Dec 29, 2020]<br>ls: 0                    | l2 hr        |          |
| warfarin 1 mg tablet<br>1 tab PO; qMWF into <sup>2</sup><br>Dispense: 12.87 tab R | 10 prn 10 [start date: Dec <sup>.</sup><br>efills: 1                                 | 14, 2020]    |          |
| ibuprofen 100 mg/5 mL c<br>10 mL Susp PO; tid pr<br>Dispense: 2700 mL Re          | oral suspension<br>n pain [start date: Nov 05,<br>əfills: 1                          | 2020]        |          |
| nifedipine 10 mg capsule                                                          | •                                                                                    |              |          |
| Page Up                                                                           |                                                                                      | Page Down    | ก        |
| Print Eax Addendum                                                                |                                                                                      | Download as  | PDF Done |
|                                                                                   |                                                                                      |              | <b>\</b> |

- 11

- 15) Wait for 2-3 minutes
- 16) Login into SRFax account <u>https://www.srfax.com</u> with credential entered in Admin module
- 17) Click on Received Fax

Here you can see send fax details.